## Bilder für den E-Mailversand mit dem Windows Explorer verkleinern

<u>Voraussetzung</u>: das kostenlose Programm "**Image Resizer**" muß installiert sein. Damit wird im Kontextmenü des Windows-Explorers der Befehl "*Bildgröße ändern*" bereitgestellt. Datei: "ImageResizer-2.1.1\_x86.msi" für Windows XP bis 7 (32bit-Version, deutsch, 1.208 KB) Download: <u>http://image-resizer-powertoy-clone.de.joosoft.com/image-resizer-powertoy-clone</u>

Anwendung: Alle zu versendenden Bilder in einem eigenen Ordner sammeln.

Alle Fotos in diesem Ordner markieren.

Mit der rechten Maustaste ein beliebiges, markiertes Foto anklicken.

"Bildgröße ändern" wählen.

Es erscheint dieses Fenster:

| Bildgröße ändern                                                                                    | ×             | ( |
|----------------------------------------------------------------------------------------------------|---------------|---|
| Sie können die Größe von einem oder mehrerer markierter Bilder ä<br>dem aktuellen Ordner speichern. | ändern und in |   |
| Wählen Sie eine Größe:                                                                              |               |   |
| C Klein (854 x 480 Bildschirm)                                                                      |               |   |
| Mittel (1366 x 768 Bildschirm)                                                                      |               |   |
| G Groß (1920 x 1080 Bildschirm)                                                                     |               |   |
| 🦳 Mobiles Gerät (320 x 480 Bildschirm)                                                              |               |   |
| C Benutzerdefiniert (passt in einen 3000 × 2000 E                                                   | 3ildschirm)   |   |
| 🕞 ilder nur verkleinern aber nicht vergrößern                                                       |               |   |
| Originale Bilder überschreiben (keine Kopien erstellen)                                             |               |   |
| << Einfach OK                                                                                       | Abbrechen     |   |

Falls das Fenster nicht zur Gänze erscheint, auf "*Erweitert* >>" klicken.

Die Einstellungen wie oben dargestellt machen.

"OK" klicken.

Nun können die Bilder als Dateianlage in einer neuen E-Mail eingefügt werden.

© 2013 WeSi